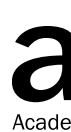

### How To Sign Up

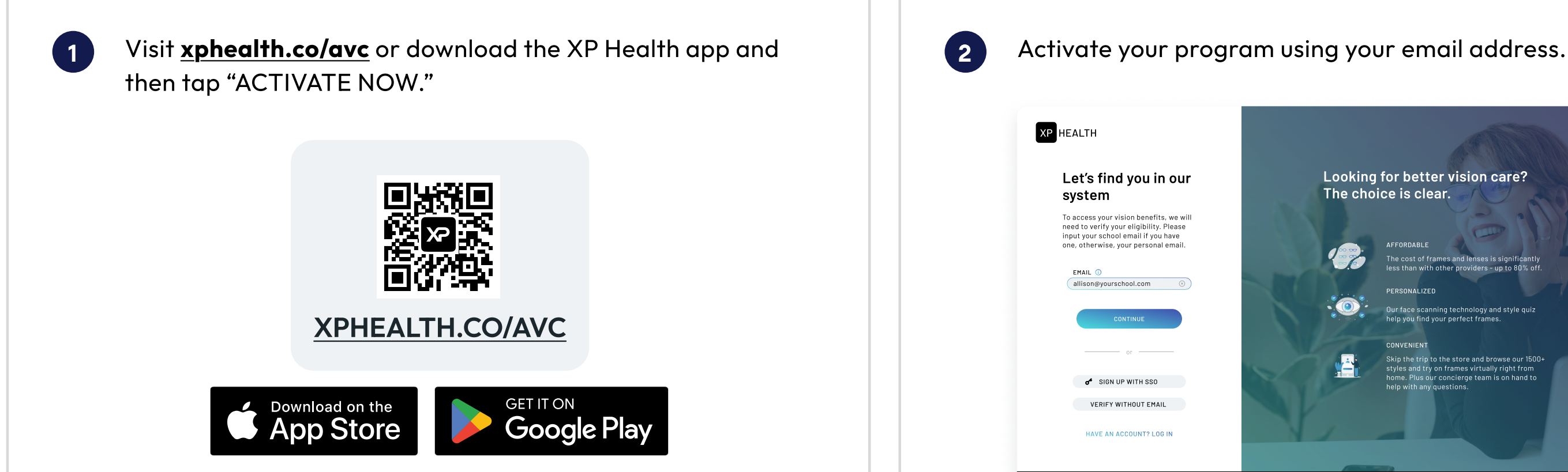

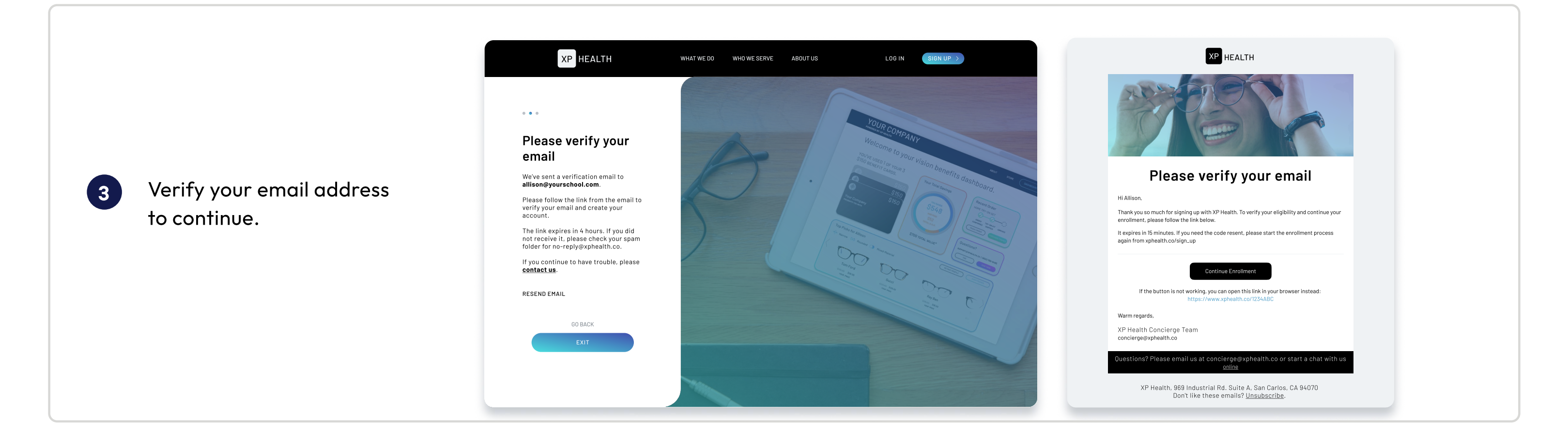

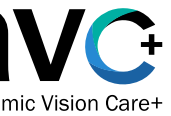

# **avc XPHealth**

Looking for better vision care? The choice is clear.

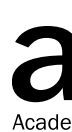

### How To Get Personalized Recommendations

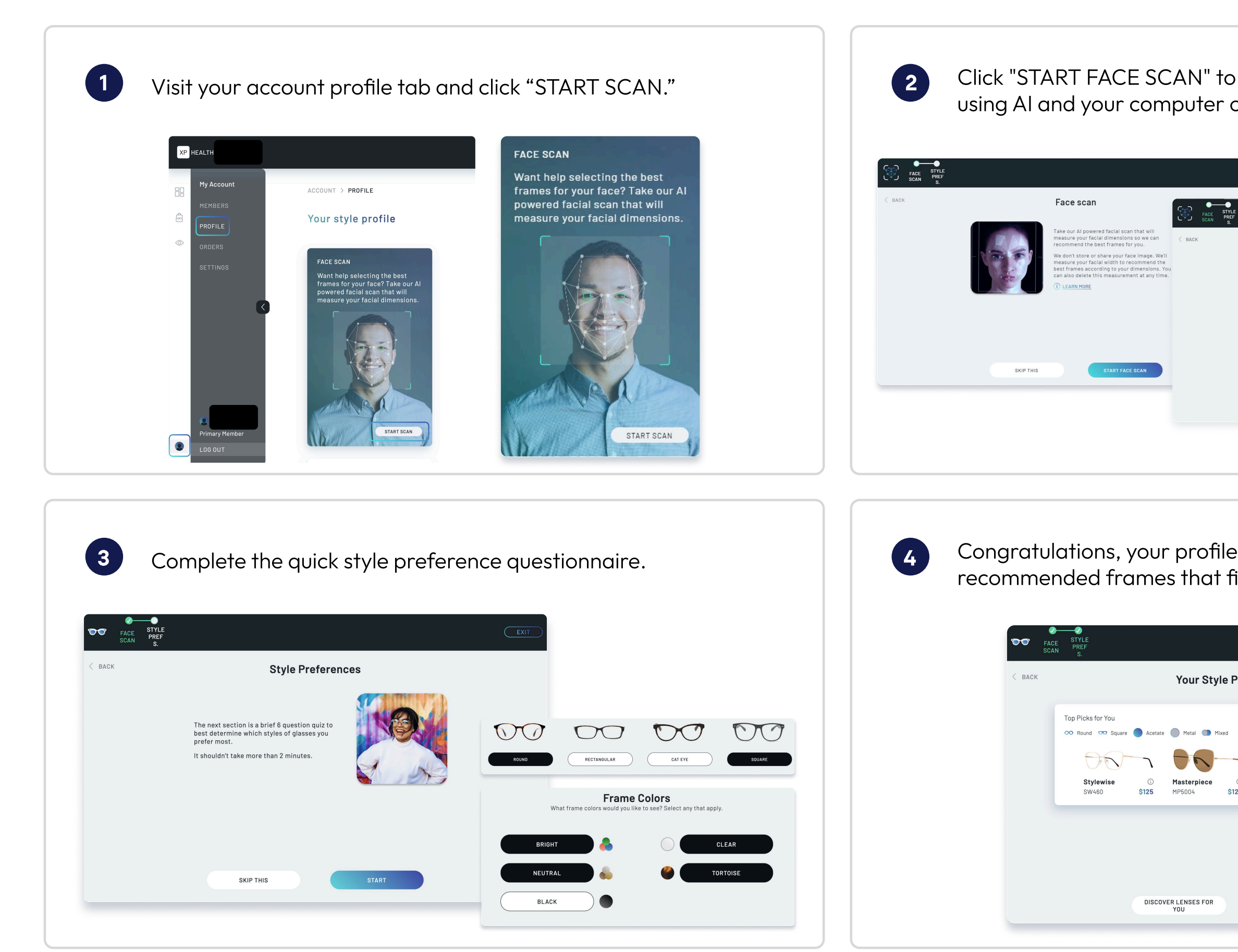

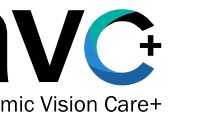

# **X**PHealth

| measure your<br>or phone came                             | facial dimensions<br>ra.                                                                                                    |
|-----------------------------------------------------------|----------------------------------------------------------------------------------------------------|
| EXIT                                                      |                                                                                                    |
| Your Face Scan Res                                        | sults                                                                                                    |
| Face Width<br>100<br>mm<br>Based o<br>between<br>should f | Save your results to generate recommendations?   We only use your Face Scan results to determine which frames will fit you best.   You can delete your Face Scan data from your Dashboard (under the Profile tab), at any time.   YES, SAVE MY RESULTS   ND, ERASE MY RESULTS |
| EXIT & SHOP FRAMES                                        | CONTINUE                                                                                                    |
|                                                           |                                                                                                    |

Congratulations, your profile is updated. Check out your top recommended frames that fit your face and unique style.

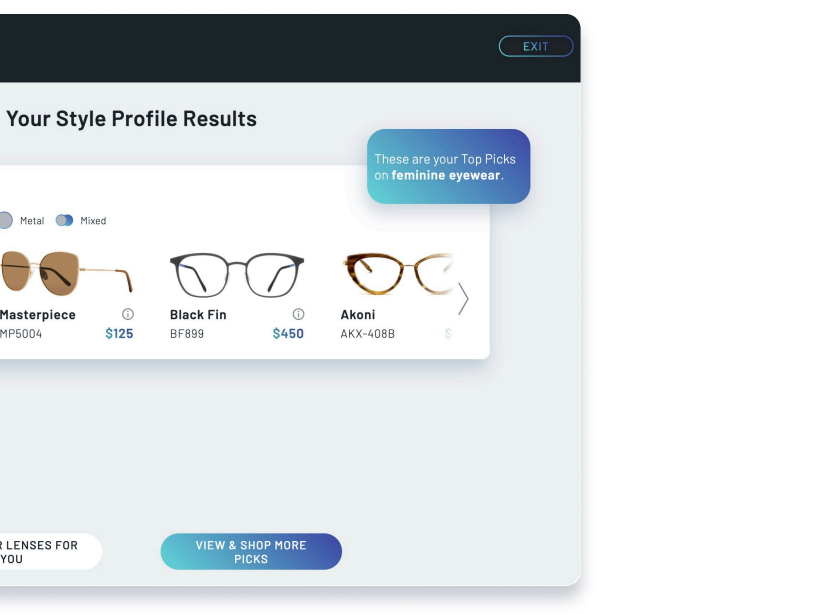

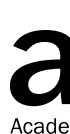

### How To Shop For Frames

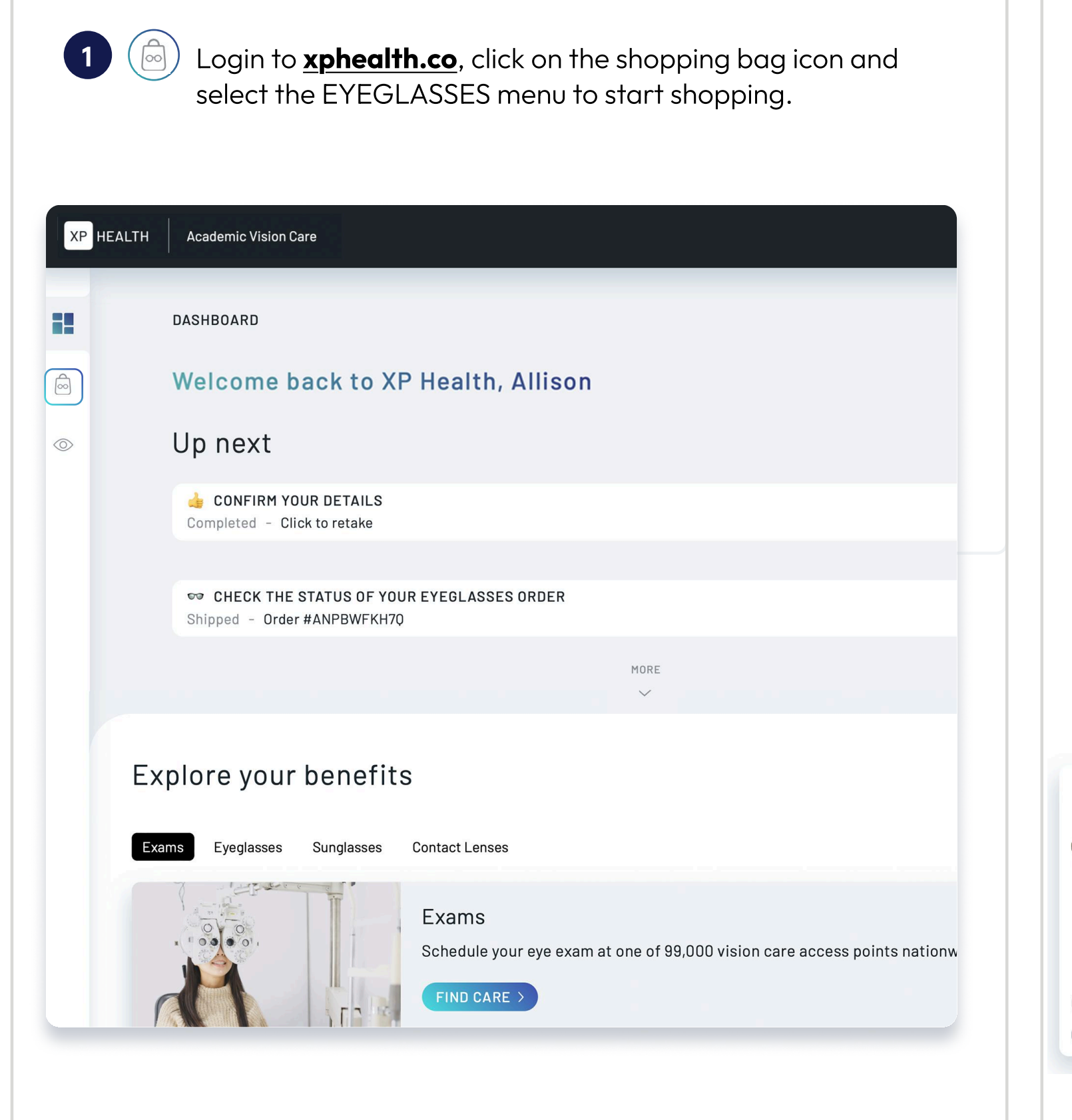

2 More ways to shop for frames:

- our frames.
- home.

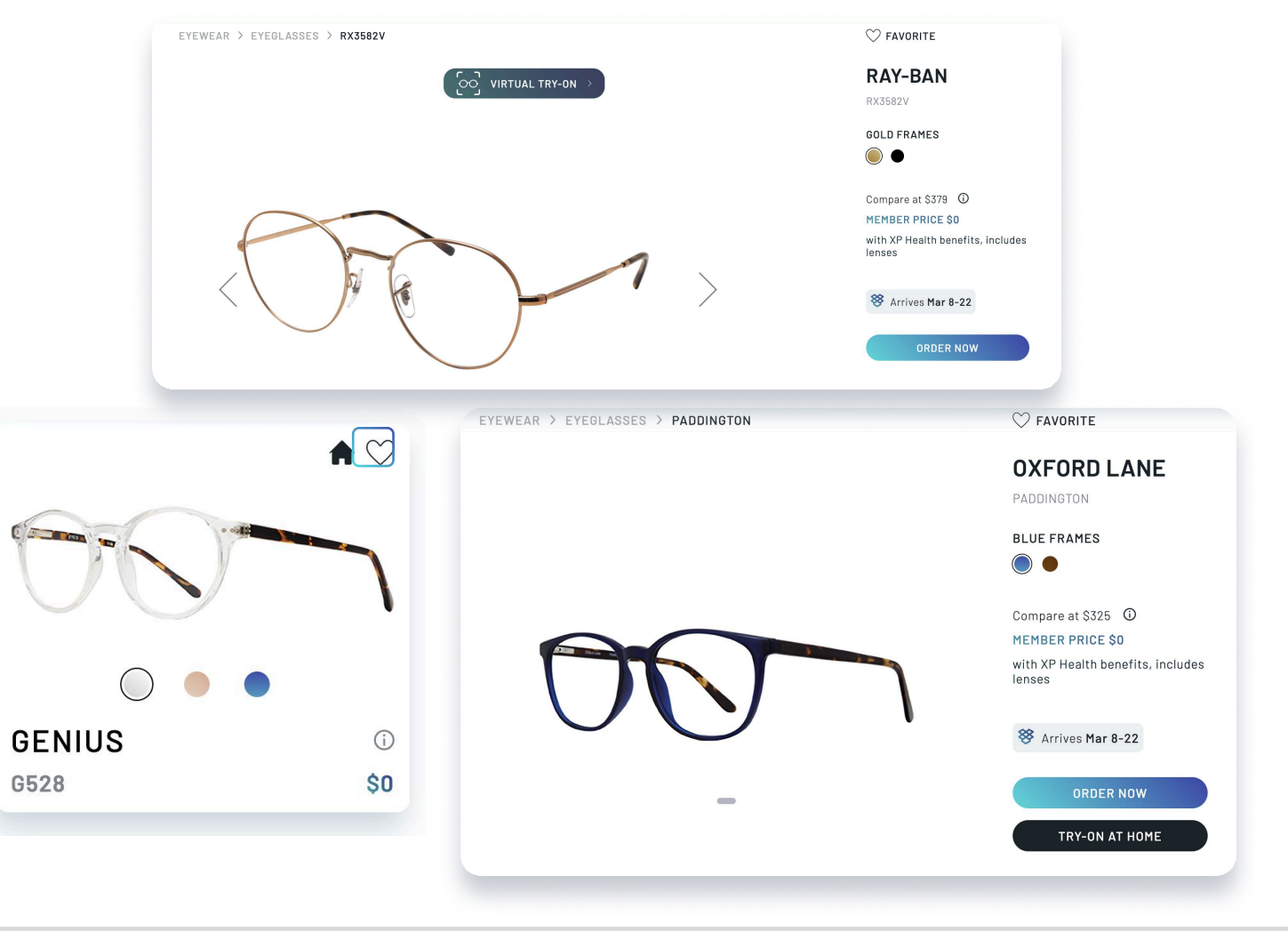

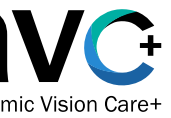

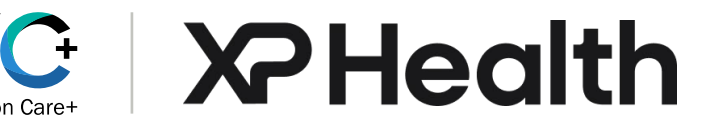

• Check out your personalized recommendations or browse all

• Virtual Try-On: Click the virtual try-on icon on a cameraenabled device to see how frames fit and look on you.

• Home Try-On: Try six frames for six days from the comfort of

### How To Shop For Frames

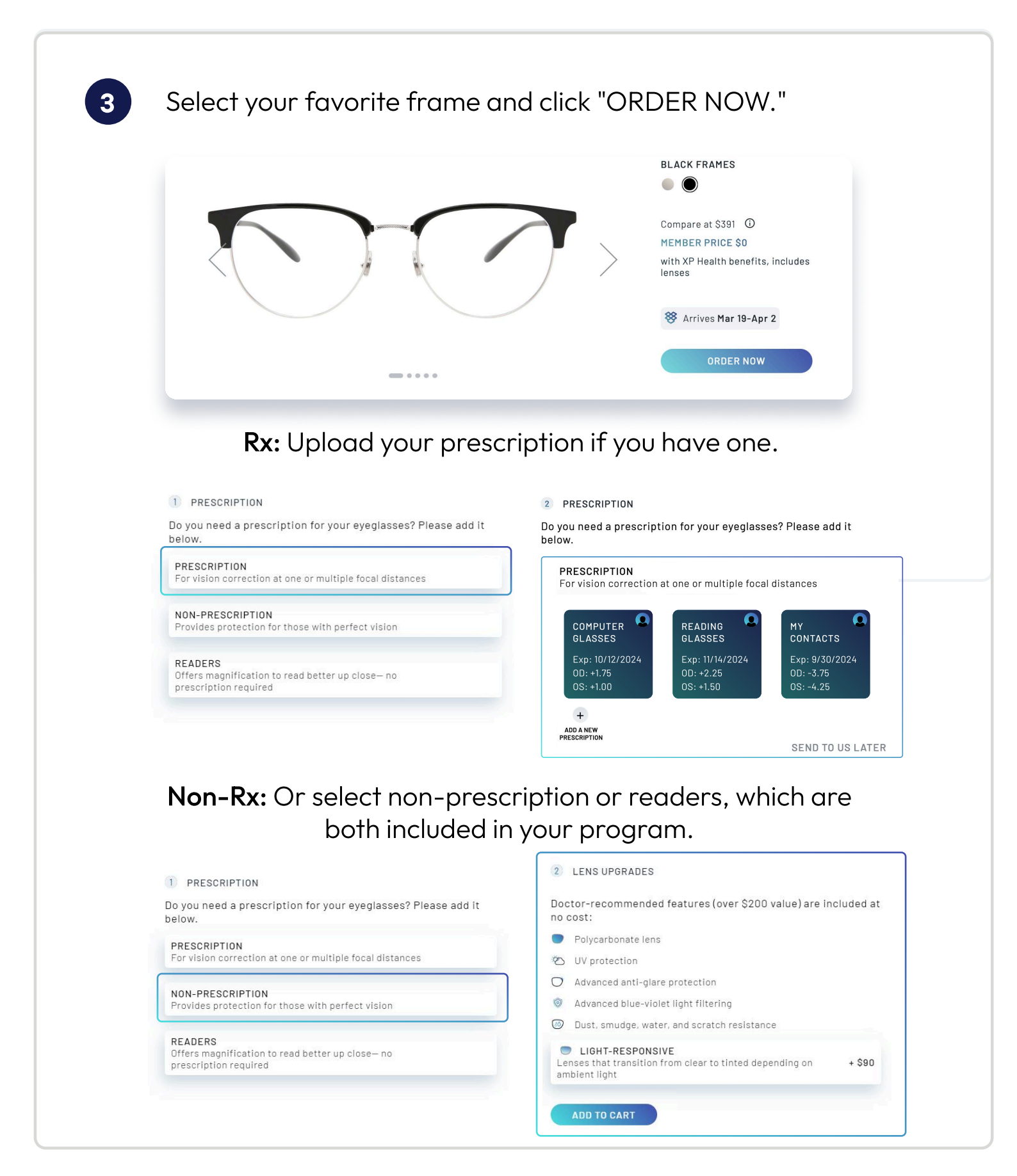

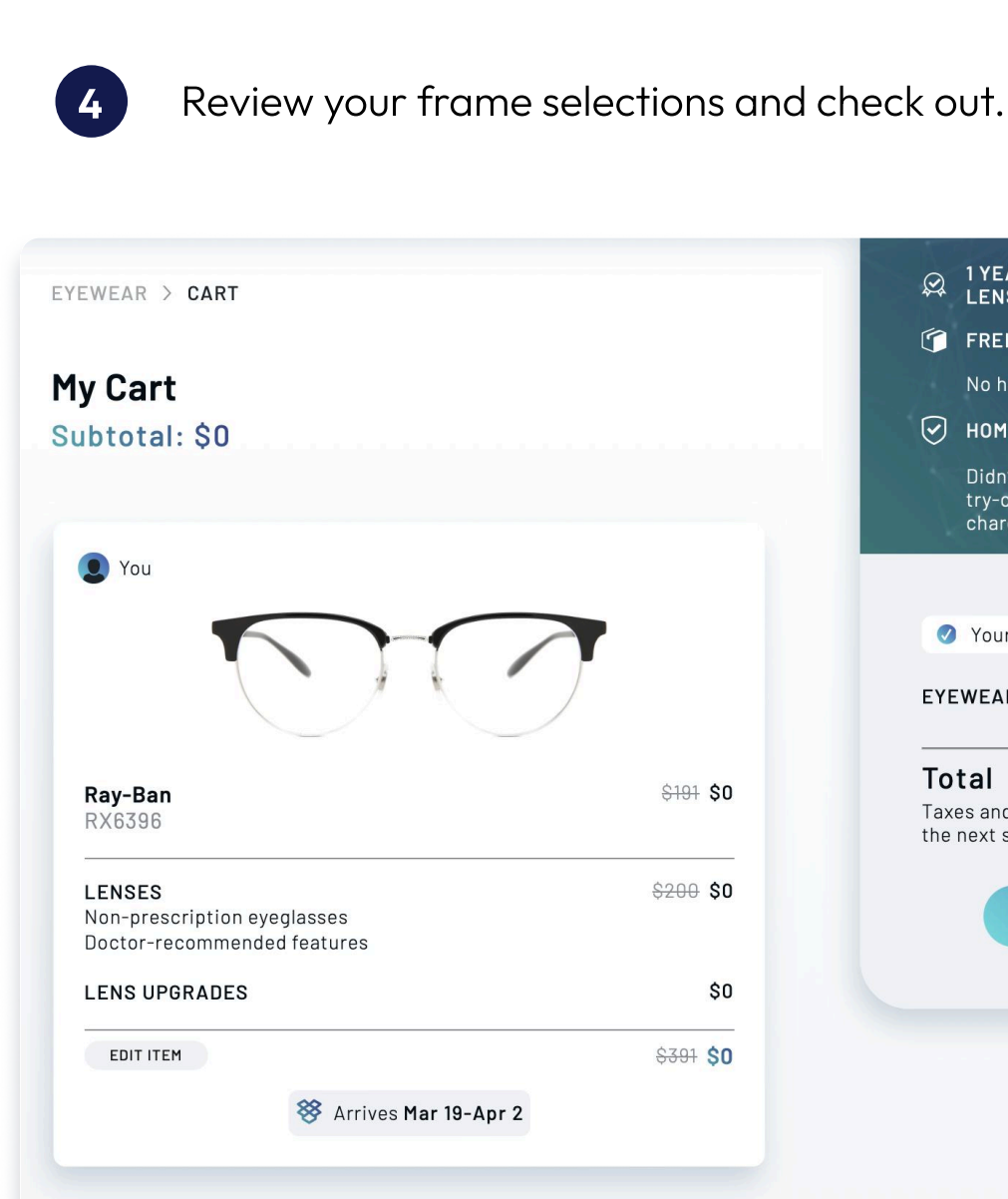

### Return and exchange policy

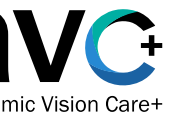

# **VC XPHealth**

### ♀ 1 YEAR WARRANTY FOR ALL FRAMES & LENSES FREE RETURNS No hassle, 30-day return policy HOME TRY-ON GUARANTEE Didn't like any of the frames in your home try-on? We'll send you frames free of charge until you find ones that you like Your XP Health benefits saved you \$391 EYEWEAR \$0 Total \$0 Taxes and shipping calculated in the next step \$0

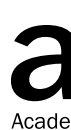

### How To Upload A Prescription

| 1 |  |
|---|--|
|   |  |

3

Click "ADD" in the prescriptions section in your Account settings tab.

### XP HEALTH ACCOUNT > SETTINGS Account settings MAILING PRESCRIPTIONS Address: No Prescriptions Added Name EDIT BILLING Address Same as mailing Saved Payment Methods Password None Added EDIT ۲

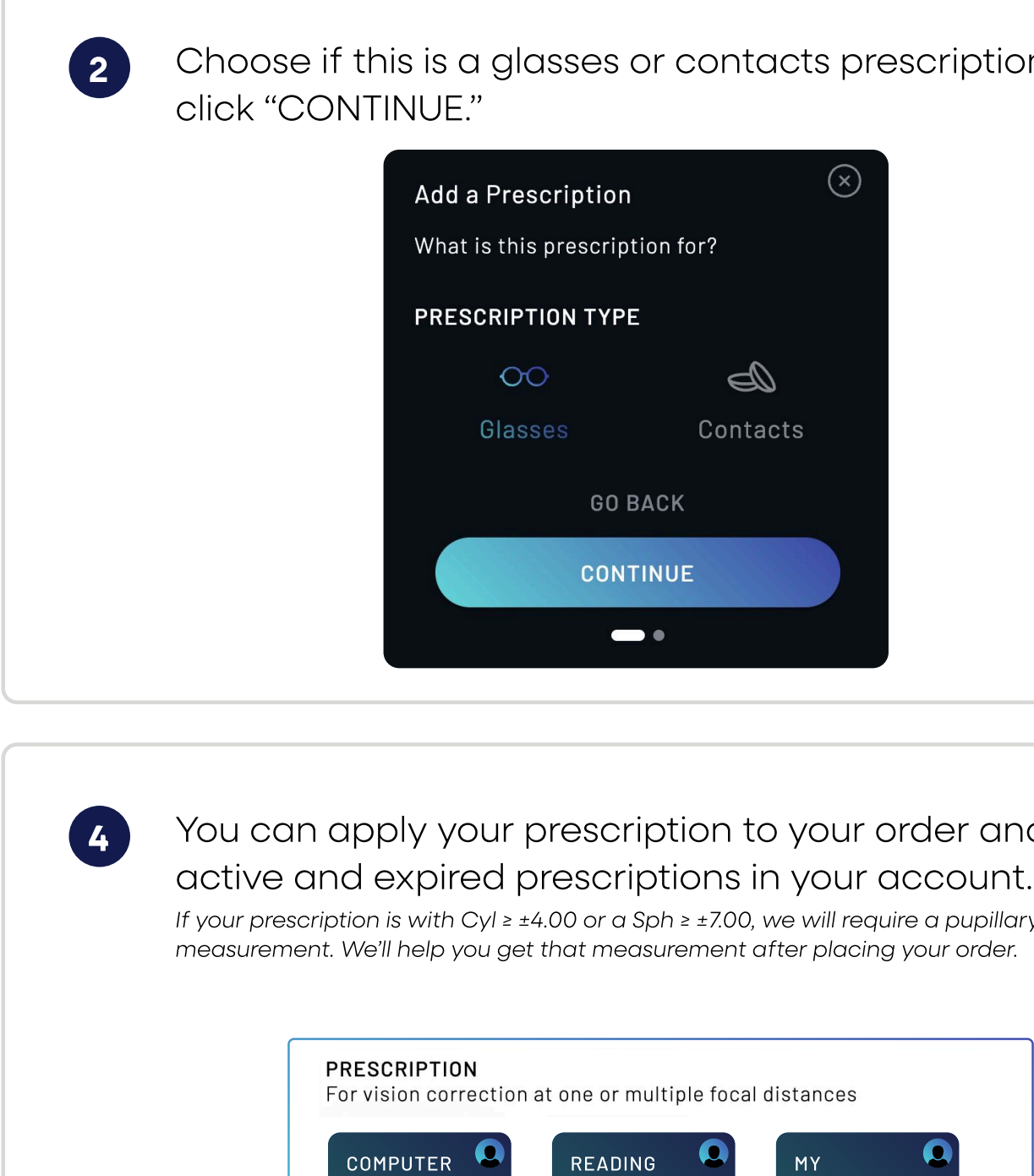

GLASSES

0D: +1.75

0S: +1.00

+ ADD A NEW PRESCRIPTION

Exp: 10/12/2024

| Your prescription must have a valid expirat                                                 | tion date.                            |
|---------------------------------------------------------------------------------------------|---------------------------------------|
| Add a Prescription                                                                          |                                       |
| Name* My Glasses                                                                            | AEE <sup>®</sup>                      |
| Exp*                                                                                        | Drag your prescription here or browse |
|                                                                                             | PNG, PDF, JPEG (6 MB max size)        |
| UPLOAD PRESCRIPTION*                                                                        |                                       |
| Uploading a copy of your prescription is                                                    | I'LL ENTER IT MANUALLY                |
| the easiest way to ensure we have all the information we need to get your order just right. | GO BACK                               |
|                                                                                             | FINISH                                |
| E -                                                                                         | •                                     |

Add a prescription name and expiration date and upload

a clear picture or PDF of your prescription.

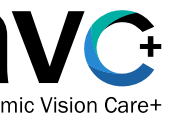

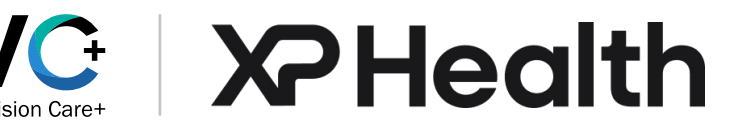

### Choose if this is a glasses or contacts prescription and

| $\otimes$  |  |
|------------|--|
| otion for? |  |
| E          |  |
| Ð          |  |
| Contacts   |  |
| BACK       |  |
| TINUE      |  |
| •          |  |

## You can apply your prescription to your order and view

If your prescription is with Cyl  $\ge \pm 4.00$  or a Sph  $\ge \pm 7.00$ , we will require a pupillary distance

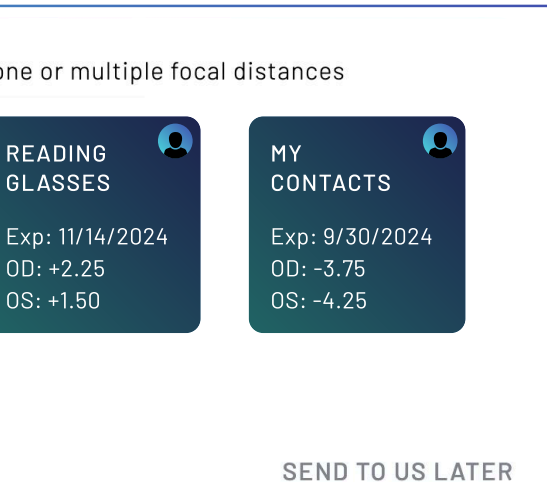